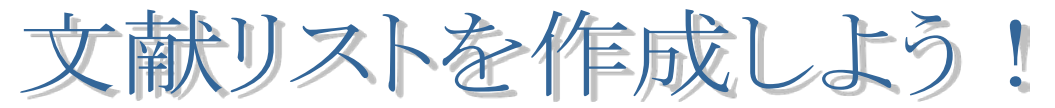

~データベース検索結果からの作成方法①~

豆知識8では、参考文献、引用文献の書き方について紹介しました。 豆知識8番外編1・2では、データベース検索結果のデータのダウンロード方法、 ダウンロードしたデータを利用した文献リストの作成方法について紹介します。 レポート、論文を書く上で、調査した文献リストはとても大切です。 簡単な方法を覚えて、文献リストを作成しよう!

文献探索をする上で利用する多くのデータベースには、検索結果をダウンロードする 機能がついています。その機能を利用して、文献リストを作成する方法を紹介します。

## 1-1:NDL-OPACのデータをダウンロードしよう!

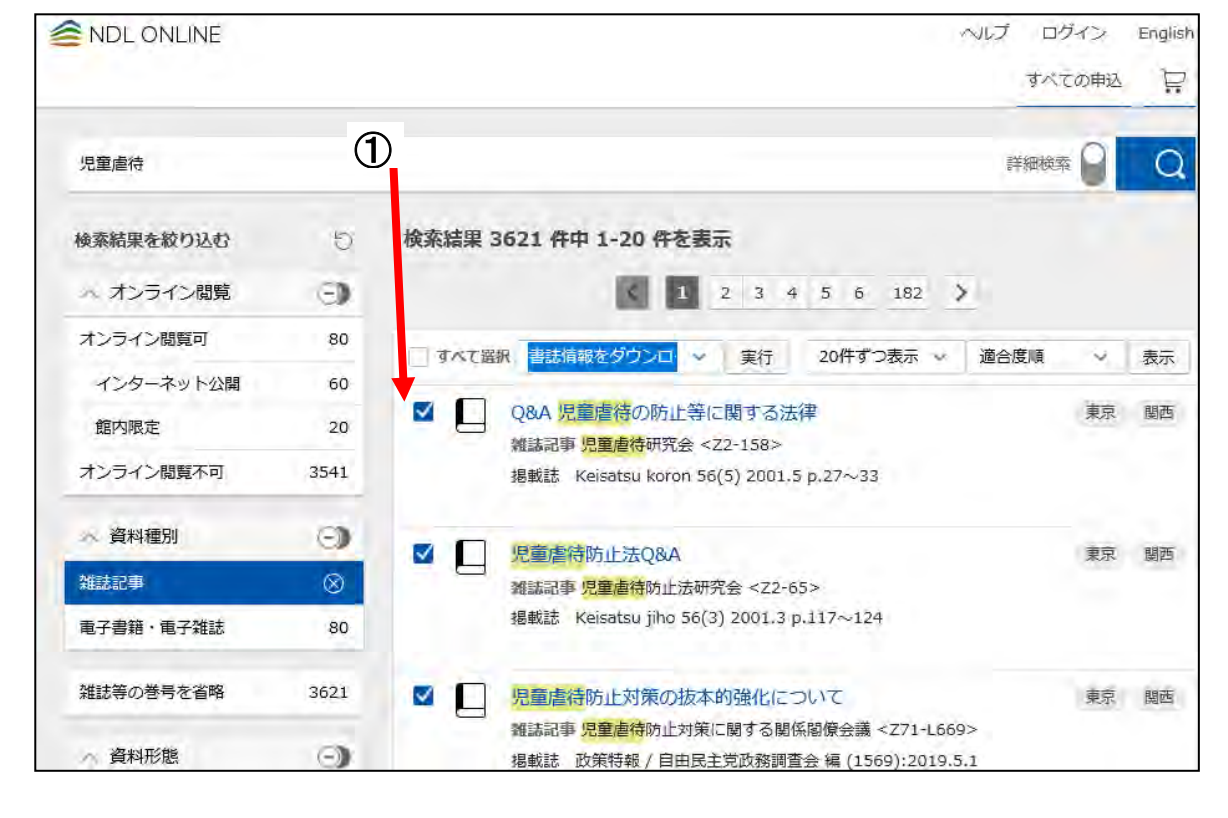

![](_page_0_Picture_6.jpeg)

![](_page_0_Picture_7.jpeg)

あらいぐま博士の豆知識シリーズ 8番外編 1

![](_page_0_Figure_9.jpeg)

## ② "「書誌情報をダウンロードする(tsv形式)」" をクリック

![](_page_0_Figure_11.jpeg)

Híroshíma Bunkyo University Líbrary 2011年/2012年4月·2015年10月·2019年4月·2020年10月改定

## 1-2: CiNiiのデータをダウンロードしよう!

![](_page_1_Picture_1.jpeg)

| UAI                                                                                                    | https://ci.nii.ac.jp/export                                                                                                    |                                                                        |                                                             |                                                                    |                                                          | That.                      | ¢≡ | 回                       | 0                  | *** |
|----------------------------------------------------------------------------------------------------|----------------------------------------------------------------------------------------------------|------------------------------------------------------------------------|-------------------------------------------------------------|--------------------------------------------------------------------|----------------------------------------------------------|----------------------------|----|-------------------------|--------------------|-----|
| 著者名、論文名 雑誌名 188<br>中島、豪彦 源氏物語・<br>https://cl.nil.ac.jp/nald/<br>加藤 伸工 [] 閲 03話<br>日本建築学会 2020-03 85<br>化本 大 書評 妹尾知信署 『源<br>https://cl.nil.ac.jp/nald/<br>桜井 宏徳 書評 河添見<br>餐4-83 https://cl.nil.ac. | 8N 出版者名 出版日<br>相ジネー題<br>40022341420/<br>み方と意味についての考察:<br>775<br>1883-1888<br>8氏物語: 読解と享受資料考』<br>40022326184/<br>4052326184/<br>時/na1d/40022328155/ | 付 巻<br>US87-5938<br>平安時代の文学作品<br>https://cl.nii<br>国語と国文学<br>N表象と物語享受の | 号 。<br>日本古書道<br>品中の「ふた<br>-3c.jp/naid<br>0387-3110<br>諸相』 国 | ページ URL<br>重信社 2020-05<br>ま」から<br>/400225334102/<br>明治書)<br>回語と国文学 | URL (D01)<br>9 85 9<br>日本建築学会計<br>完 2020-05<br>0387-3110 | 2-4<br>画糸論文集<br>97<br>明治書院 | 9  | 1340-<br>70-74<br>2020- | 4210<br>:<br>09 97 | 9   |
|                                                                                                    |                                                                                                    |                                                                        |                                                             |                                                                    |                                                          |                            |    |                         |                    |     |

## ③ ブラウザ上に表示されたデータをコピーする ④ 「メモ帳」を起動し、コピーしたデータを貼り付ける

![](_page_1_Figure_4.jpeg)

⑤「メモ帳」に貼り付けたデータをわかりやすい場所「デスクトップ」に保存する。

1. ファイル名:わかりやすい名前

2. ファイルの種類 : "テキストファイル(.txt)

![](_page_1_Picture_8.jpeg)

② "TSVで表示"を選択し、"実行"ボタンをクリック

いろいろな選択肢があるけど、「TSVで表示」をせんたくしないとそのあとの処理が

![](_page_1_Picture_11.jpeg)

8番外編 2では、ダウンロードしたデータを利用した文献リストの 作成方法を紹介するよ